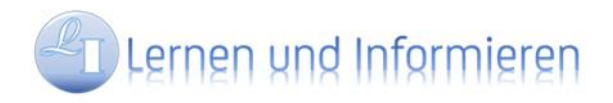

Die Moodle-Lernplattform erreichen Sie unter http://moodle.lern-und-info.de/

| Eurn-und-Info Deutsch (de) *                                                                                                    | Sie sind nicht angemeldet. (Login                                                                                               |
|----------------------------------------------------------------------------------------------------|----------------------------------------------------------------------------------------------------|
| Lernen und Informieren                                                                                                    |                                                                                                    |
| Aktuelles  Senótigen Sie Hilfe?  von Reinhard Admin - Mittwoch, 17. Juli 2019, 20:12  Gibt es Probleme beim Anmelden? Haben Sie Fragen zur Plattform oder auch fachlicher Natur?  Ab sofort finden Sie FAQs und Antworten zu dieser Moodle-Plattform im Forum der Lern-und-Info-Welt unter forumJern-und.info.de Das Moodle-Forum dieser Lemplattform ist nicht mehr aktiv und in o.g. Forum integriert.  Für Fragen erreichen Sie mich auch gerne über den Moodle-Chat und natürlich im Rahmen meiner Präsenz-Schulungen.  Dauerlink  Thema anzeigen (0 Antworten) | Login<br>Anneldename<br>betriebswirt<br>Kennwort<br>Anneldenamen merken<br>Login<br>Neues Konto anlegen?<br>Kennwort vergessen? |
| Model für Unterwegs<br>von Reinhard Admin - Mittwoch, 27, Marz 2019, 19:41<br>Wer geme mobil auf diese Plattform zugreifen möchte: Diese Lernseite ist freigeschaltet für die mobilen Moodle-Apps der Plattformen android, iOS und windows mobile<br>(erhaltlich im jeweiligen App-Store)                                                                                                    | Hauptmen0                                                                                                    |

Registrierung: Direkt auf der Startseite oder über die Login-Seite

Sie können sich auch als Gast anmelden um die Plattform zu testen. Bitte beachten Sie, dass Ihnen als Gast jedoch **nur der Kurs "95 Testkurs für Gäste"** zur Verfügung steht.

Im folgenden Fenster sind alle mit (!) gekennzeichneten Felder zu befüllen und anschließend mit **Neues Nutzerkonto anlegen** zu bestätigen. Der Anmeldename darf nur aus Klein-Buchstaben bestehen, ist aber grundsätzlich frei wählbar.

| Veues Nutzerk                   | onto     |                                                                                                    |      |
|---------------------------------|----------|----------------------------------------------------------------------------------------------------|------|
|                                 |          | ✓ Alles einkla                                                                                                    | ppe  |
| Anmeldedate                     | en wanie | !n                                                                                                    |      |
| Anmeldename                     | 0        |                                                                                                    |      |
|                                 |          | Kennwortregeln:<br>mindestens 8 Zeichen, 1 Ziffer(n), 1 Kleinbuchstabe(n), 1 Großbuchstabe(n), 1 Sonderzeichen, z.B. *<br>oder #. | · -, |
| Kennwort                        | 0        |                                                                                                    |      |
| • Weitere Deta                  | ils      |                                                                                                    |      |
| E-Mail-Adresse                  | 0        |                                                                                                    |      |
| E-Mail-Adresse<br>(wiederholen) | 0        |                                                                                                    |      |
| Vorname                         | 0        |                                                                                                    |      |
| Nachname                        | 0        |                                                                                                    |      |
| Stadt                           |          |                                                                                                    |      |
|                                 |          |                                                                                                    |      |

## Die folgende Seite mit Weiter bestätigen

| Um sicherzugehen, dass sich niemand unberechtigt über die von Ihnen angegebene E-Mail anmeldet, wird eine automatische Benachrichtigung an diese Adresse<br>sofort oder auch etwas später bei Ihnen ein. | gesendet. Je nach Netzlast trifft sie |
|----------------------------------------------------------------------------------------------------|---------------------------------------|
| Die Benachrichtigung enthält eine Anleitung, wie Sie Ihre Registrierung bestätigen. Danach sind Sie auf dieser Moodle-Seite registriert und können sofort loslegen.                                      |                                       |
| Bei Problemen wenden Sie sich bitte an die Administrator/innen der Website.                                                                                                    |                                       |
| Weiter                                                                                                    |                                       |

Sie erhalten nun eine Registrierungs-Mail in der Sie den Aktivierungslink anklicken (oder wahlweise in die Browserzeile kopieren) müssen.

| rn | en und Informieren mit Moodle: Zugangsbestätigung                                                                                                    |
|----|----------------------------------------------------------------------------------------------------|
| C  | Reinhard Admin (über Lern-und-Info) <noreply@moodle.lern-und-info.de> 20:32 🗋 RL</noreply@moodle.lern-und-info.de>                                                                                |
|    | Antworten Allen antworten Weiterleiten Löschen                                                                                                    |
|    | Guten Tag Export Manager,                                                                                                    |
|    | mit Ihrer E-Mail-Adresse wurde ein neues Nutzerkonto für 'Lernen und Informieren mit Moodle' angefordert.                                                                                         |
|    | Um das Nutzerkonto zu bestätigen gehen Sie bitte zur folgenden Webadresse:                                                                                                    |
|    | http://moodle.lern-und-info.de/login/confirm.php?data=2qLM7wOAmovrgVG/exportmanager                                                                                                    |
|    | In den meisten E-Mail-Programmen ist der Link aktiv und muss einfach angeklickt werden. Sollte das nicht funktionieren, kopieren Sie bitte die Webadresse in die Adresszeile des Browserfensters. |
|    | Falls die Anmeldung nicht von Ihnen stammt, können Sie diese E-Mail ignorieren. Das Nutzerkonto wird automatisch<br>gelöscht, wenn es nicht über den obigen Link bestätigt wird.                  |
|    | Bei Problemen wenden Sie sich bitte an die Administrator/innen der Website.                                                                                                    |
|    | Viel Erfolg!                                                                                                    |
|    | Administrator/in Nutzer                                                                                                    |
|    | Ihr E-Learning-Team                                                                                                    |

Anschließend werden Sie auf folgende Seite weitergeleitet, die Sie mit Weiter bestätigen.

| <br>Jestaligi.        |  |
|-----------------------|--|
| Danks Funert Manager  |  |
| Danke, Export Manager |  |
|                       |  |

Beim ersten Start können Sie eine kleine Einführungstour über das Dashboard mit **Weiter** ansehen oder mit **Tour-Ende** beenden.

| Ihr Dashboard                                      |                                                  |                        | ×           |
|----------------------------------------------------|--------------------------------------------------|------------------------|-------------|
| Ihr neues Dashboard b<br>auf die für Sie wichtigst | ietet viele Funktionen<br>ten Infos zugreifen kö | ı, mit denen<br>önnen. | Sie einfach |
|                                                    | Zurück                                           | Weiter                 | Tour-Ende   |

Anschließend befinden Sie sich im Dashboard, das Sie mit **Diese Seite bearbeiten** an Ihre Bedürfnisse anpassen können. Da Sie noch in keine Kurse eingeschrieben sind, sind die Widgets "Zuletzt besuchte Kurse" und "Kursübersicht" noch leer.

Um sich in Kurse einzuschreiben klicken Sie auf **Startseite** oben links. Bitte beachten Sie: dass die meisten Kurse mit einem Passwort (Einschreibeschlüssel) gesichert sind. Das Passwort für Ihre Kurse erhalten Sie im Rahmen der Präsenzveranstaltung.

| ≡ 💿 Lern-und-Info | Deutsch (de) 👻                                                       | A # # ###### () *                                                                                                    |
|-------------------|----------------------------------------------------------------------|----------------------------------------------------------------------------------------------------|
| Dashboard         |                                                                      | Diese Seite bearbeiten                                                                                                    |
| Startseite        | Zuletzt besuchte Kurse                                               | Zeitleiste       O •       Image: Constraint of the second second s |
|                   | Kursübersicht  T Alle  Sortiert nach Kursname  Kursname  Keine Kurse | Meine Dateien<br>Keine Dateien vorhanden<br>Meine Dateien verwalten<br>Personen online<br>1 Person online (in den letzten 5 Minuten)                                                                                                    |

Auf der folgenden Seite können Sie "Ihre Kurse" durch anklicken auswählen. Kurse mit einem Schlüssel-Symbol sind Passwortgeschützt. In Kurse ohne Schlüssel-Symbol können Sie sich auch ohne Passwort einschreiben.

| Curse suchen        | Start 0 ausgewählten Kurs anklicken                  | Hauptmenu<br>Aktuelles                                                                        |
|---------------------|------------------------------------------------------|-----------------------------------------------------------------------------------------------|
| Kursliste           |                                                      | Impressum                                                                                     |
| • 01 Grundlagen in  | ternationaler Geschäftstätigkeit 🌯                   | Aktuelle Termine                                                                              |
|                     | Bedeutung des Außenhandels / Grund- und Sonderf      | ormen Bilanzbuchhalter/-in International IHK BBI-<br>019-01<br>Mittwoch, 11. September, 18:00 |
| • 02 Aufbau und R   | ealisierung von Außenwirtschaftsbeziehunge           | Zum Kalender                                                                                  |
| 102                 | Internationale Lizenzen / Internationale Kooperation | en Kalonder                                                                                   |
| © 03 Wirtschaftsorg | ganisationen und Einrichtungen 🔦                     | August 2019                                                                                   |
|                     | Nationale und Globale Einrichtungen                  | Mo Di Mi Do Fr Sa So<br>1 2 3 4                                                               |
|                     |                                                      | 5 6 7 8 9 10 11<br>12 13 14 15 16 17 18                                                       |

Im folgenden Fenster schreiben Sie sich mit dem Einschreibeschlüssel ein. Anschließend auf **Einschreiben** klicken.

| • 07 Risiken im Auße | nhandel ª              |                                                                                                    |
|----------------------|------------------------|----------------------------------------------------------------------------------------------------|
| Howard I             |                        | wirtschaftliches und politisches Risiko erkennen / Risikomanagement /<br>Zahlungssicherungsinstrumente (Überblick) |
| Selbsteinschreibung  | (Teilnehmer/in)        |                                                                                                    |
| Einschreibeschlüssel | [Einschreibeschlüssel] |                                                                                                    |
|                      |                        |                                                                                                    |

Sie sind nun für diesen Kurs angemeldet und können die hinterlegten Unterlagen nutzen. Die Kurse sind grundsätzlich gleich aufgebaut.

| 7 Risiken im A<br>shboard / Meine Kurse / Risiku                                 | ußenhandel                                                                                                    |
|----------------------------------------------------------------------------------|----------------------------------------------------------------------------------------------------|
| Ankündigungen                                                                    |                                                                                                    |
| ernunterlagen                                                                    |                                                                                                    |
| 😉 Unterrichtsskript Risiken i                                                    | m Außenhandel                                                                                                    |
| 571.2KB PDF-Dokument<br>Es handelt sich hierbei um<br>Ihres bisherigen Kenntniss | i das Skript, das in der Präsenzveranstaltung ausgehändigt wurde. Es fehlen die im Unterricht zusammen erarbeiteten Informationen. Daher ideal zum überprüfen<br>itandes |
| Präsentation Risiken im Al<br>278.3KB PDF-Dokument<br>Vollständige Präsentation  | ußenhandel<br>inklusive der im Unterricht erarbeiteten Informationen                                                                                                    |
| ernübungen                                                                       |                                                                                                    |
| V Übung Risikomanagemen                                                          | t und Zahlungsbedingungen                                                                                                    |
| veitere Infos zum Th                                                             | iema                                                                                                    |
| Einstufung Länderrisiken<br>PDF-Dokument                                         |                                                                                                    |
| Schaubild der Coface (Sta                                                        | nd 2. Quartal 2019)                                                                                                    |
| inks zum Thema                                                                   |                                                                                                    |
| 💣 Risiken im Außenhandel ir                                                      | nkl. Quiz                                                                                                    |

Ankündigungen: hier werden ggfs. Informationen zu Neuerungen oder Änderungen auf der Lernplattform angezeigt.

**Lernunterlagen** besteht i.d.R. aus dem Unterrichtsskript und der Präsentation der Präsenzveranstaltung inkl. dort gemeinsam erarbeiteter Inhalte.

Lernübungen: Modul zum Prüfen des erworbenen Wissens, z.B. Lückentexte, Multiple-Choice-Aufgaben usw.

Weitere Infos zum Thema: aktuelle und/oder grundlegende Informationen, Erklär-Videos, etc. zum Thema.

Links zum Thema: Verlinkungen zu externen Seiten zum entsprechendem Themenbereich

Zudem finden Sie im **Kursteil 99 Prüfungsaufgaben** (ebenfalls Passwortgeschützt) Prüfungsaufgaben der vergangenen Jahre.

Hinweis: Zum Ausloggen auf den kleinen Pfeil oben rechts klicken.

Mit der Auswahl **Abmelden aus [Kursname]** schreiben Sie sich wieder vom Kurs aus. Evtl. gespeicherte Ergebnisse in den Lernübungen gehen damit verloren. Unabhängig davon können Sie sich jederzeit wieder neu in einen Kurs einschreiben.

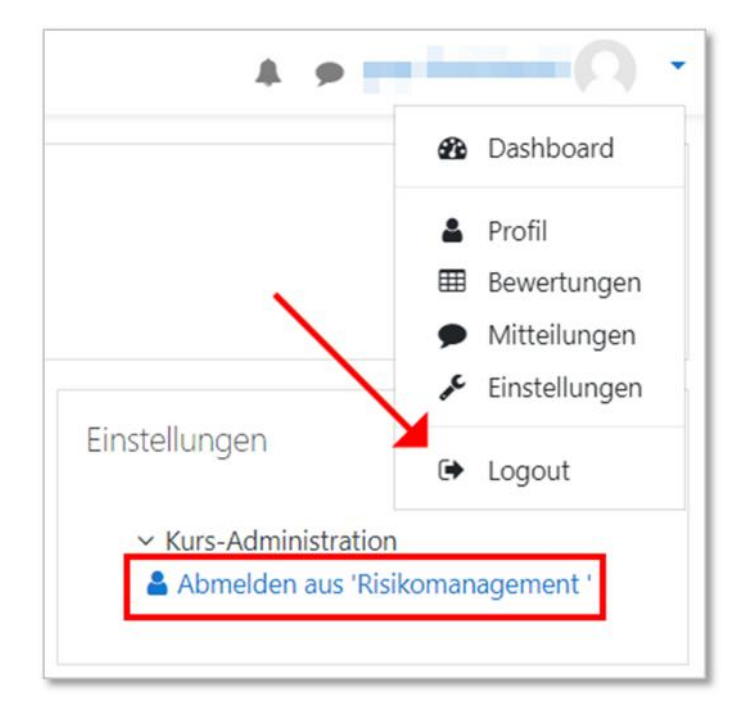